## Tech Tips

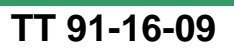

Date: May 20, 2016

2015 Golf, GTI, Golf R, Sportwagen, eGolf – MIB1, 2016-2017 Golf, GTI, Golf R, Sportwagon, eGolf, Passat, Jetta, CC, Tiguan, Beetle, Beetle Convertible – MIB2- B201A Fault Stored in MIB2 Infotainment System

November 4, 2016: Update to Model Year Applicability.

After replacing or updating a J794/5F module, a "B201A: Checking software version management" fault may store. To erase this fault, perform the following:

Under the Special Functions tab, run the "005F-Design status check/reset DTC memory" test plan.

| 😒 Offboard Diagnostic Information System Service - 3.0.3 |                                          |                           |                                                  |       |                                                                                                    |  |  |  |
|----------------------------------------------------------|------------------------------------------|---------------------------|--------------------------------------------------|-------|----------------------------------------------------------------------------------------------------|--|--|--|
| Importer:<br>Dealer:<br>RO:                              | 444<br>03100<br>                         | VIN:<br>Engine:           | 3VWC17AU9GM511912<br>all engine identifier codes | 🧀 🦺 🏷 |                                                                                                    |  |  |  |
| Control modu                                             | ules Orders DISS TSB Test plan Ope       | eration Special Functions |                                                  |       | Operating modes *                                                                                                    |  |  |  |
| Tests for the                                            | entire vehicle                           | 1                         |                                                  |       | 🧐 Diagnosis                                                                                                    |  |  |  |
| Status                                                   | Tests                                    |                           |                                                  |       | 🕐 OBD                                                                                                    |  |  |  |
| -                                                        | 0025 - Online system test                |                           |                                                  |       | International International In |  |  |  |
| -                                                        | 0025 - XCP Debug                         |                           |                                                  |       |                                                                                                    |  |  |  |
|                                                          | 0025 - Component protection functions    |                           |                                                  |       | Measurement                                                                                                    |  |  |  |
|                                                          |                                          | -                         |                                                  |       | 😭 Info                                                                                                    |  |  |  |
|                                                          | 0025 - Snowroom mode                     |                           |                                                  |       | Admin                                                                                                    |  |  |  |
| _                                                        | KS-Master (Gateway) connect              | ion system                |                                                  |       |                                                                                                    |  |  |  |
|                                                          | 005F - Information electronics control r | module 1   J794           |                                                  |       | Log ×                                                                                                    |  |  |  |
| -                                                        | 005F - Design status check/res           | set DTC memory            |                                                  |       | Data ¥                                                                                                    |  |  |  |
|                                                          | Software version management              |                           |                                                  |       | Duiu                                                                                                    |  |  |  |
| -                                                        | Adapt software (offline)                 |                           |                                                  |       | Extras ¥                                                                                                    |  |  |  |
|                                                          | , approximate (online)                   |                           |                                                  |       | Help ¥                                                                                                    |  |  |  |
|                                                          | Adapting software                        |                           |                                                  |       | Trop                                                                                                    |  |  |  |
| -                                                        | Code online control module               | m                         |                                                  | -     | Info ×                                                                                                    |  |  |  |
| Perform tes                                              | t Display documents                      |                           |                                                  |       | >> 🛛 🔇                                                                                                    |  |  |  |
| Windows Explorer Read control modules again              |                                          |                           |                                                  |       |                                                                                                    |  |  |  |

All rights reserved. Information contained in this document is based on the latest information available at the time of printing and is subject to the copyright and other intellectual property rights of Volkswagen Group of America, Inc., its affiliated companies and its licensors. All rights are reserved to make changes at any time without notice. No part of this document may be reproduced, stored in a retrieval system, or transmitted in any form or by any means, electronic, mechanical, photocopying, recording, or otherwise, nor may these materials be modified or reposted to other sites, without the prior expressed written permission of the publisher.

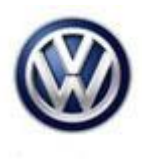

## **Service Information**

When the test plan reaches the step to "restart the Main-Unit via the Touch-Screen-Monitor, hold the radio's power button down for 10 seconds to reboot the J794. Once the radio turns back on, select Complete/Continue.

| 🖏 Offboard Diagnostic                                        | Information System Service - 3.0.3                        | 120                                                                        |                                              |              |                   |  |  |
|--------------------------------------------------------------|-----------------------------------------------------------|----------------------------------------------------------------------------|----------------------------------------------|--------------|-------------------|--|--|
| Importer:                                                    | 444                                                       | VIN:                                                                       | 3VWC17AU9GM5119                              | 912 🧀 🚚 🍗    |                   |  |  |
| Dealer:                                                      | 03100                                                     | Engine:                                                                    | all engine identifier coo                    | des          |                   |  |  |
| RU.                                                          |                                                           |                                                                            |                                              |              | Operating modes   |  |  |
|                                                              | orders DISS TSB Test p                                    | an Operation Special Functions                                             |                                              |              | operating modes * |  |  |
| Reset BZD/FSP Complete/Continue                              |                                                           |                                                                            |                                              |              |                   |  |  |
| NOTE:                                                        |                                                           |                                                                            |                                              |              | ()) OBD           |  |  |
| - Please restart the Main-Unit via the Touch-Screen-Monitor. |                                                           |                                                                            |                                              |              |                   |  |  |
| NOTE:                                                        |                                                           |                                                                            |                                              |              |                   |  |  |
| <ul> <li>The "restart" of</li> <li>If no update h</li> </ul> | only appears on the touchso<br>as been performed, no rest | reen monitor if the main unit was u<br>art of the Main Unit is not necessa | updated via a data carrier in advance<br>ry. | <b>}.</b>    | lnfo              |  |  |
|                                                              |                                                           |                                                                            |                                              |              | C Admin           |  |  |
|                                                              |                                                           |                                                                            |                                              |              |                   |  |  |
|                                                              |                                                           |                                                                            |                                              |              | - Log ¥           |  |  |
|                                                              |                                                           |                                                                            |                                              |              |                   |  |  |
|                                                              |                                                           |                                                                            |                                              |              | Data ¥            |  |  |
|                                                              |                                                           |                                                                            |                                              |              | Extras ¥          |  |  |
|                                                              |                                                           |                                                                            |                                              |              |                   |  |  |
|                                                              |                                                           |                                                                            |                                              |              | Help ¥            |  |  |
|                                                              |                                                           |                                                                            |                                              |              | Info ×            |  |  |
|                                                              |                                                           |                                                                            | Unio Consult                                 |              |                   |  |  |
|                                                              | 15                                                        |                                                                            | Heip Cancel t                                | lest         |                   |  |  |
|                                                              |                                                           |                                                                            |                                              | Test version |                   |  |  |

Once the test plan ends, the B201A fault should clear.

© 2016 Volkswagen Group of America, Inc.

All rights reserved. Information contained in this document is based on the latest information available at the time of printing and is subject to the copyright and other intellectual property rights of Volkswagen Group of America, Inc., its affiliated companies and its licensors. All rights are reserved to make changes at any time without notice. No part of this document may be reproduced, stored in a retrieval system, or transmitted in any form or by any means, electronic, mechanical, photocopying, recording, or otherwise, nor may these materials be modified or reposted to other sites, without the prior expressed written permission of the publisher.